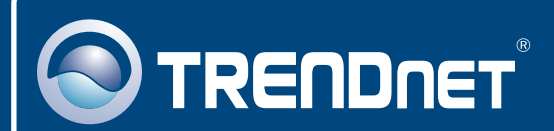

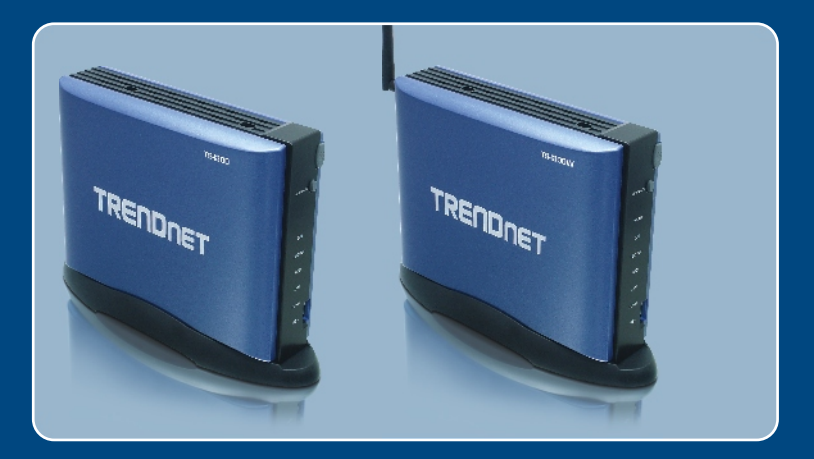

# Quick Installation Guide

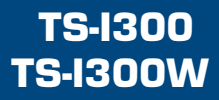

## **Table of Contents**

| Русский                                                                                                    | 1                |
|----------------------------------------------------------------------------------------------------|------------------|
| <ol> <li>Что нужно сделать в самом начале</li> <li>Установка оборудования</li> <li>Конфигурирование файлового сервера</li> <li>Постия к обрания</li> </ol> | 1<br>2<br>4<br>7 |
| Troubleshooting                                                                                                    | 8                |

## 1. Что нужно сделать в самом начале

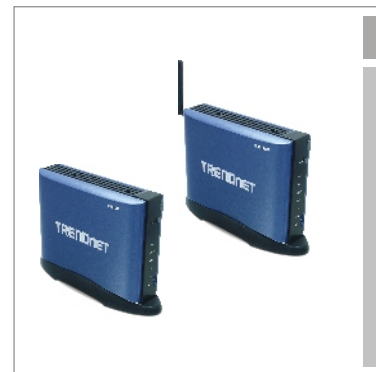

#### Содержимое упаковки

- TS-I300/TS-I300W
- Руководство по быстрой установке
- Руководство пользователя на диске CD-ROM
- Крепежная стойка
- Адаптер источника питания (12V DC, 3.0A)
- 1 отделяемая антенна, 2dBi (TS-I300W)

### Системные требования

- Веб-браузер: Internet Explorer (5.0 или более)
- Компьютер с соответствующим образом установленным сетевым адаптером.
- Сетевой коммутатор или концентратор с имеющимся сетевым портом LAN.
- Сетевой кабель RJ-45.
- Внутренний жесткий диск IDE или запоминающее устройство USB 2.0 (напр., флэш-накопитель, внешний жесткий диск; в комплект не включены).
- Windows XP, 2000, NT, ME, 98, Linux

### <u>Применение</u>

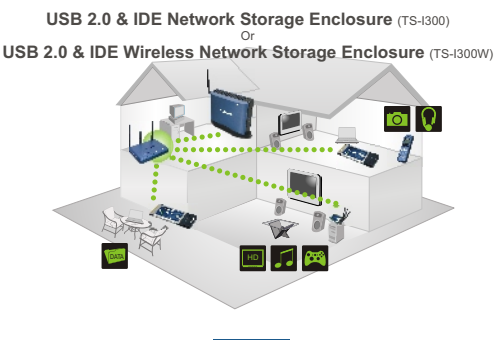

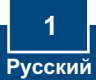

## 2. Установка оборудования

<u>Примечание</u>: перед установкой жесткого диска IDE перемычка должна быть в положении Master

 Открутите и снимите 2 винта на задней панели для снятия крышки.

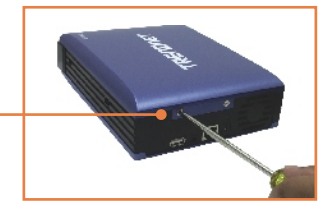

- 2. Перемычка на жестком диске должна быть в положении Master.
- 3. Присоедините IDE-кабель и питающий кабель к жесткому диску.

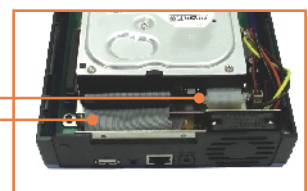

 Вставьте жесткий диск в металлический держатель и закрепите его 4-мя крепежными винтами.

5. Установите на место крышку и заверните два винта.

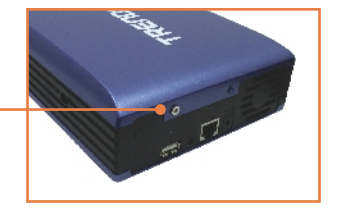

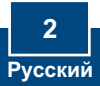

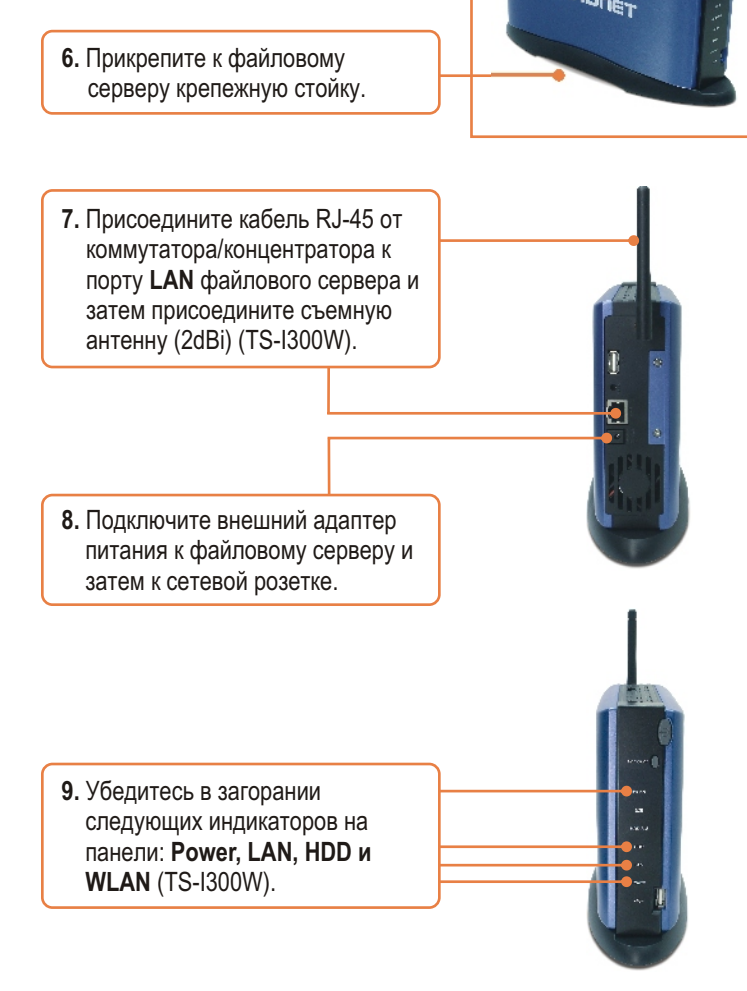

Установка завершена.

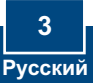

<u>Примечание</u>: установите и используйте служебную программу быстрого поиска для возможности поиска всех устройств TS-I300/TS-I300W в сети, присвоения IP-адреса, изменения имени хоста и рабочей группы, а также установки и снятия жесткого диска.

## Пользователям Windows

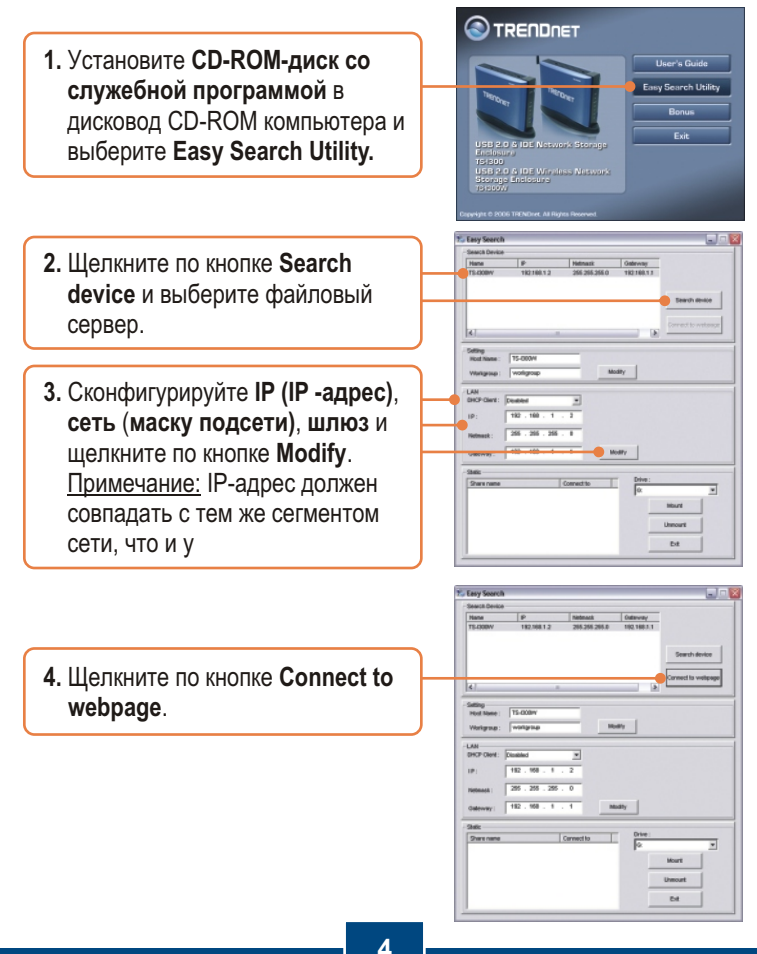

Русский

<u>Примечание:</u> Если жесткий диск уже отформатирован, перейдите к шагу 9. Если присоединяется совершенно новый жесткий диск, продолжайте действия вплоть до шага 5.

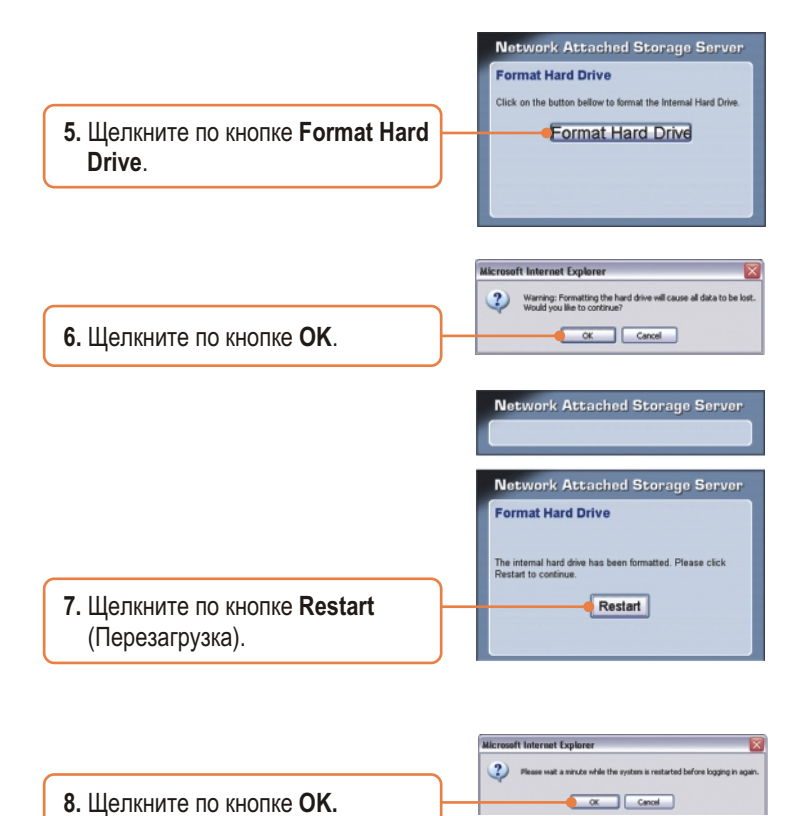

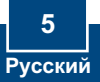

9. Введите имя пользователя и пароль, затем щелкните по кнопке Config. Имя пользователя: admin Пароль: admin

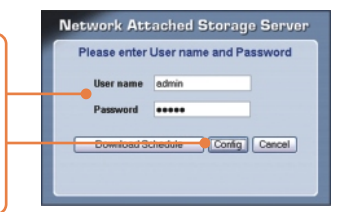

<u>Примечание:</u> Для устройства TS-I300 перейдите к разделу 4. Для устройства TS-I300W произведите конфигурирование вплоть до шага 10.

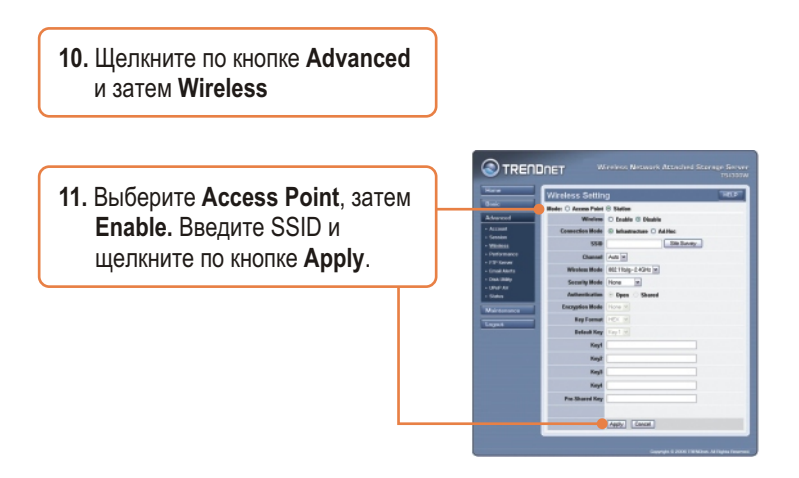

## Настройка конфигурации завершена.

Подробнее о конфигурировании устройства **TS-I300/TS-I300W** и дополнительных настройках можно узнать в разделе «Поиск и устранение неисправностей» руководства пользователя на CD-ROM-диске или на веб-сайте Trendnet по адресу <u>http://www.trendnet.com</u>.

## 4. Доступ к запоминающим устройствам на TS-I300/TS-I300W

|        | 25 Easy Search    |                   |               |             | -                  |
|--------|-------------------|-------------------|---------------|-------------|--------------------|
|        | - Search Device   |                   |               |             |                    |
|        | Nane              | P                 | Netmack       | Outerway    |                    |
|        | TE-DOBY/          | 182.168.1.2       | 265.255.265.0 | 102.168.3.1 |                    |
|        |                   |                   |               |             |                    |
|        |                   |                   |               |             | Search device      |
|        |                   |                   |               |             |                    |
|        |                   |                   |               |             | Connect to webpage |
|        | 14/               |                   |               | 19          |                    |
|        | Setting           |                   |               |             |                    |
|        | Hoot Name :       | TE-0084           | _             |             |                    |
|        | Workgroup :       | warkprop          | 10            | dty         |                    |
|        | 144               |                   |               |             |                    |
|        | DHCP-Client :     | Disabled          | *             |             |                    |
|        | 10-               | 182 . 198 . 1     | 2             |             |                    |
|        |                   |                   | -             |             |                    |
|        | Hetmack :         | 295 . 255 . 295 . | 0             |             |                    |
|        | Code and a second | 182 . 168 . 1     | 1 10          | why         |                    |
|        |                   |                   | _             |             |                    |
|        | Challe            |                   |               |             |                    |
|        | Swenane           |                   | Carveet to    | Gree:       | -                  |
| циск и | HEO_4             |                   | Q.            | P           |                    |
|        |                   |                   |               |             | Mount              |
| Mount  |                   |                   |               |             | Umount             |
|        |                   |                   |               | _           |                    |
|        |                   |                   |               |             | Ext                |
|        |                   |                   |               | _           |                    |

1. Выберите жесткий диск и щелкните по кнопке Mount.

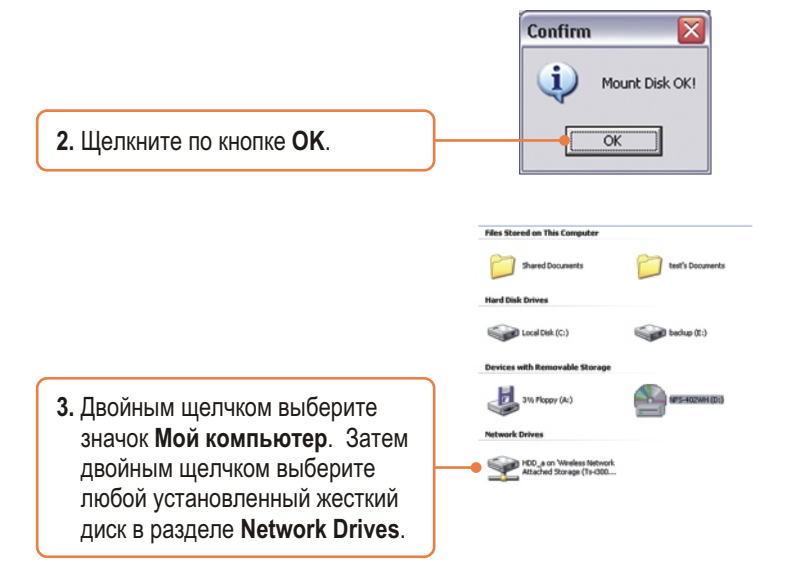

Запоминающее устройство готово к доступу

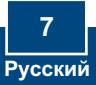

## Troubleshooting

Q1: Can I connect or disconnect the USB storage device while the TS-I300/TS-I300W is on?
 A1: Yes, you can connect or disconnect any external USB device while the computer is on, because the USB interfaces are Plug-and-Play and hot-pluggable. Just press on the Unmount button on the unit or open the utility program and press unmount for the USB device.

Q2: I specified the IP address http://192.168.1.2 in my Internet Browser's Address Bar, but an error message says "The page cannot be displayed." How can I get into the TS-I300/TS-I300W's web configuration page?

A2: First, check your hardware settings again by following the instructions in section 2. Second, make sure the LAN and WLAN (TS-I300W) lights are lit. Third, make sure the TS-I300/TS-I300W is assigned an IP Address in the same subnet as your network. You may need to adjust the TCP/IP settings on your computer to match the storage server. Please see the steps below:

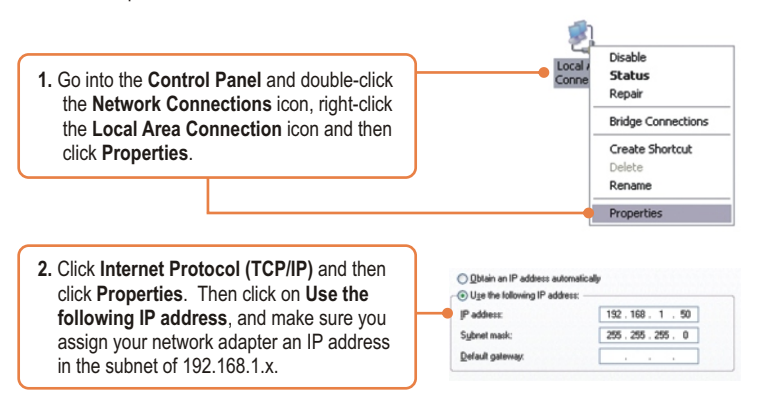

### Q3: I am unable to mount or access the IDE hard drive. What should I do?

A3: First, verify that the IDE hard drive has been properly installed (see section 2). Second, disable any software firewall programs (e.g. Norton Internet Security, McAfee). If you are running Windows XP, disable the built-in XP firewall. Third, make sure the TS-I300/TS-I300W is assigned an IP Address in the same subnet as your network. Q4: All the settings are correct, but I can not make a wireless connection to the TS-I300W. A4: First, double check that the WLAN light on the storage device is lit. Second, power cycle the Access Point. Unplug the power to the TS-I300W. Wait 15 seconds, then plug the power back in. Third, contact the manufacturer of your wireless network adapter. Make sure the wireless network adapter is configured with the proper SSID. The default SSID of the Access Point is TRENDnet.

If you still encounter problems or have any questions regarding the **TS-I300/TS-I300W**, please contact TRENDnet's Technical Support Department.

### Certifications

This equipment has been tested and found to comply with FCC and CE Rules. Operation is subject to the following two conditions:

(1) This device may not cause harmful interference.

(2) This device must accept any interference received. Including interference that may cause undesired operation.

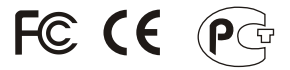

Waste electrical and electronic products must not be disposed of with household waste. Please recycle where facilities exist. Check with you Local Authority or Retailer for recycling advice.

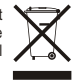

NOTE: THE MANUFACTURER IS NOT RESPONSIBLE FOR ANY RADIO OR TV INTERFERENCE CAUSED BY UNAUTHORIZED MODIFICATIONS TO THIS EQUIPMENT. SUCH MODIFICATIONS COULD VOID THE USER'S AUTHORITY TO OPERATE THE EQUIPMENT.

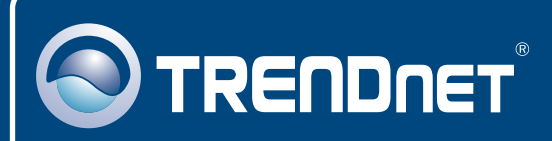

## **TRENDnet Technical Support**

### US · Canada

Toll Free Telephone: 1(866) 845-3673

24/7 Tech Support

Europe (Germany • France • Italy • Spain • Switzerland • UK)

Toll Free Telephone: +00800 60 76 76 67

English/Espanol - 24/7 Francais/Deutsch - 11am-8pm, Monday - Friday MET

### Worldwide

Telephone: +(31) (0) 20 504 05 35

English/Espanol - 24/7 Francais/Deutsch - 11am-8pm, Monday - Friday MET

## **Product Warranty Registration**

Please take a moment to register your product online. Go to TRENDnet's website at http://www.trendnet.com

## TRENDNET

3135 Kashiwa Street Torrance, CA 90505 USA

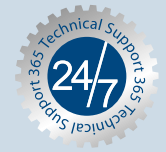